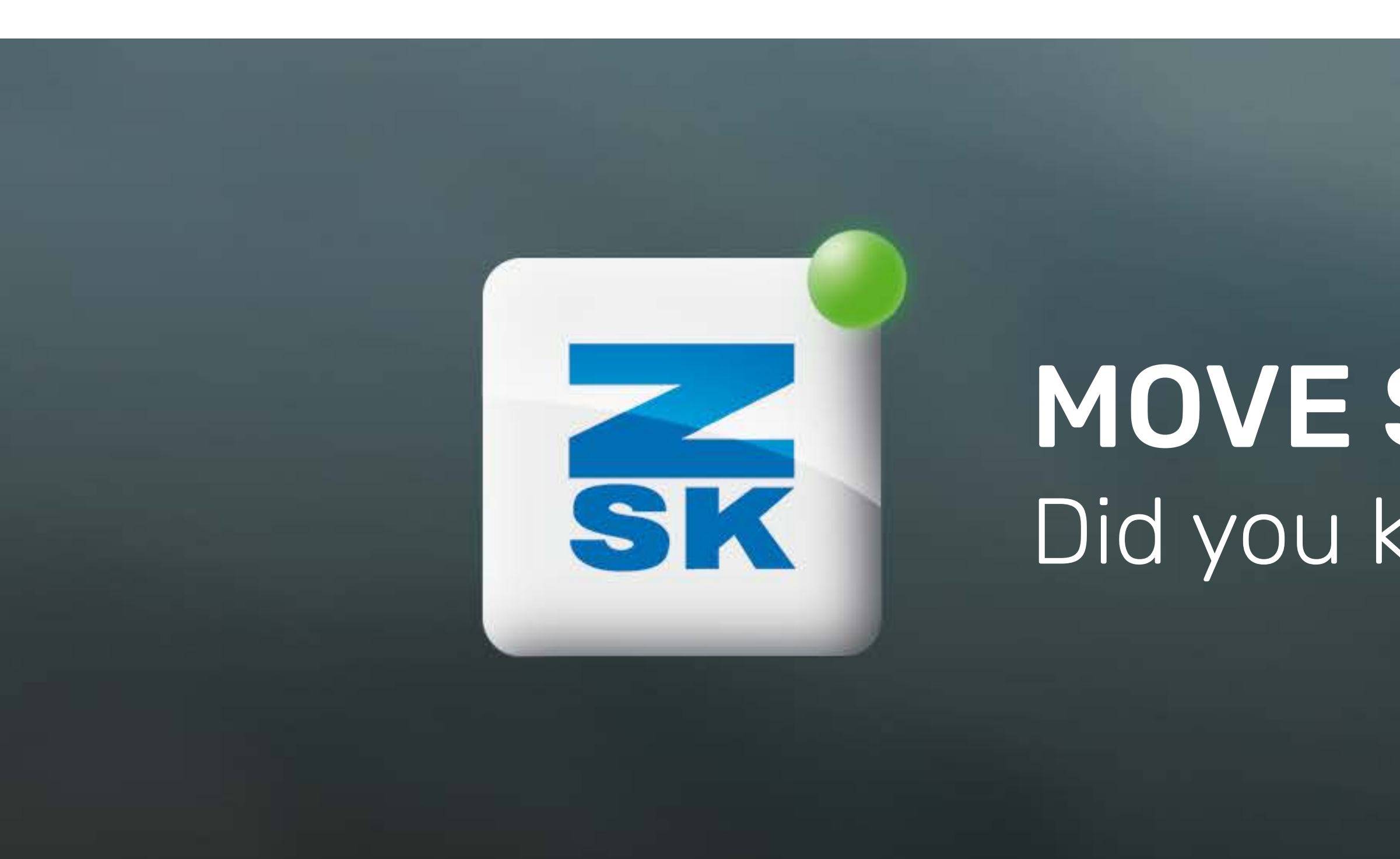

# **MOVE STITCHES** Did you know this T8 function yet?

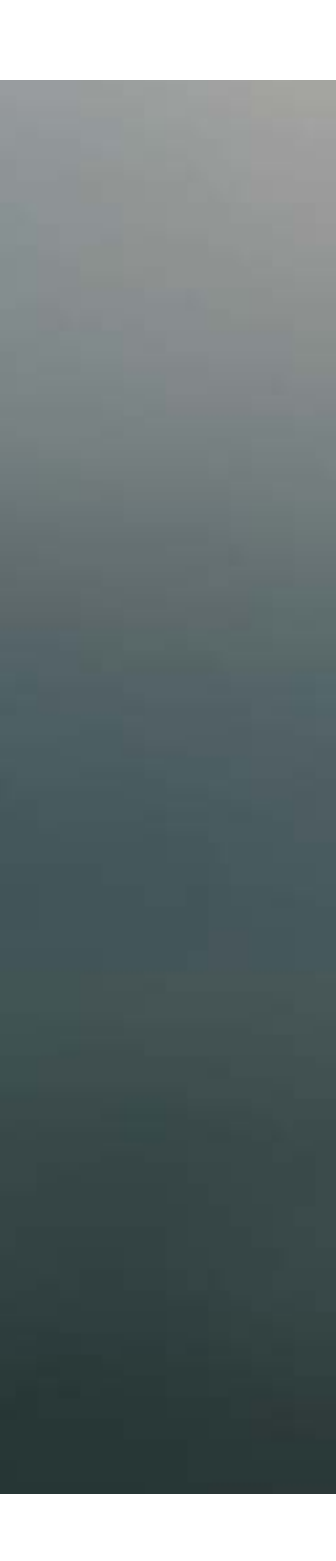

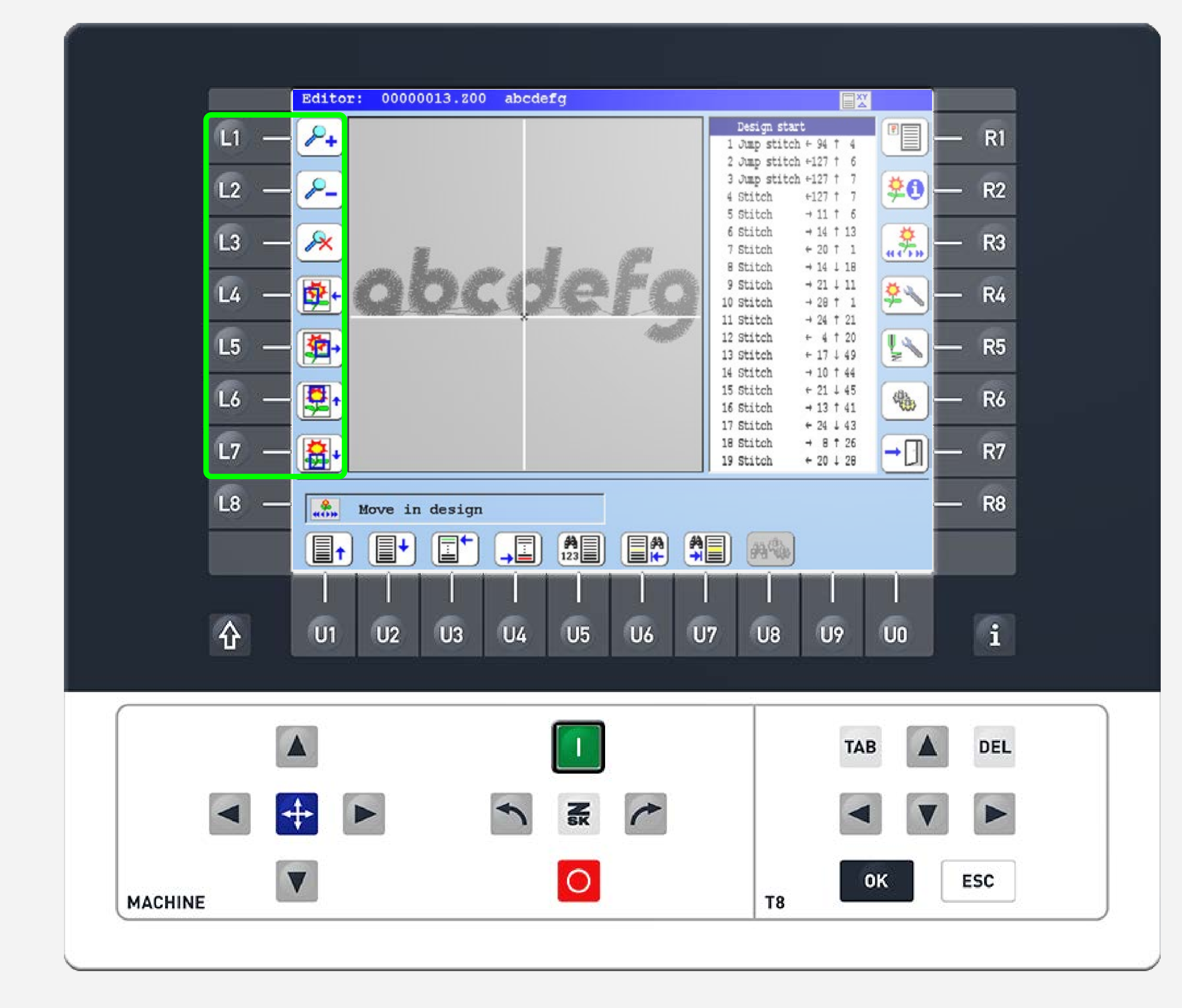

## **Did you know?**

#### What?

In the editor, you have the ability to move individual stitches. It's best to use a USB mouse for this. More info: Vol.001\_USB-Mouse.

#### Why?

If the designs are not punched properly and, for example, the underlay stitches are not covered by the satin stitch, you can move the underlay stitches beneath the satin stitch.

### How?

On the start screen, press the L5 function key to enter the editor and select the design you want to edit. Change the display mode with the R1 function key.

Utilize the USB-Mouse to navigate, zoom and move the stitches or use the L1-L7 function keys.

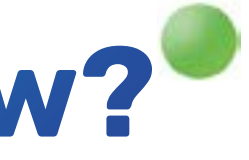

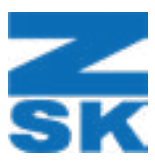

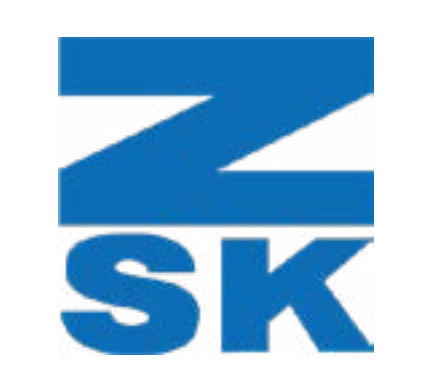

ZSK Stickmaschinen GmbH Magdeburger Str. 38-40 47800 Krefeld, Germany

Fon: +49 (0) 2151 444 0 Fax: +49 (0) 2151 444 170 E-Mail: zsk@zsk.de